## **Configurer SNMP sur les caméras D-Link**

Afin de superviser ce type de matériel, il est nécessaire de fournir à Esia une communauté possédant des accès SNMP en V1/V2c en read-only.

Pour cela, il faut configurer SNMP pour ce matériel. Il faut d'abord saisir l'adresse IP du switch dans l'URL de votre navigateur. Et ensuite s'authentifier.

Les étapes suivantes sont :

- 1. Cliquez sur 'Avancé' dans le menu supérieur
- 2. Cliquez sur 'SNMP' dans le menu de gauche
- 3. Cochez la case 'Activer SNMP'
- 4. Configurer la communauté lecture/écriture et la communauté lecture seule (suffisante pour Esia)
- 5. Cliquez sur le bouton 'Enregistrez les paramètres'

Last update: 2023/02/10 10:32

| Produit: DCS-4703E                                            |                                                                                                    |              |                                                                        |                                                                                            |                                                                                                    | Version du                            | u microprogramme : 1.0                                                                                                    | 03                                   |
|---------------------------------------------------------------|----------------------------------------------------------------------------------------------------|--------------|------------------------------------------------------------------------|--------------------------------------------------------------------------------------------|----------------------------------------------------------------------------------------------------|---------------------------------------|----------------------------------------------------------------------------------------------------|--------------------------------------|
| D-Lini                                                        | ĸ                                                                                                    |              |                                                                        |                                                                                            |                                                                                                    |                                       | $\prec$                                                                                                    |                                      |
| DCS-4703E                                                     | VIDÉO EN<br>DIRECT                                                                                                    | CONFIGURATIO | N A                                                                    | /ancé 1.                                                                                   | MAINTENANCE                                                                                                    | ÉTAT                                  | AIDE                                                                                                    |                                      |
| ICR et IR<br>HTTPS<br>Liste d'accès<br>SNMP 2.<br>Déconnexion | SNMP     Le protocole SNMP (Simple Network réseau) est un protocole de couche de entre les périphériques du réseau. Il du réseau à distance et à identifier et du réseau à distance et à identifier et du réseau à distance et à identification     CONFIGURATION SNMP     Image: Activer SNMPv1, SNMPv2c     Communauté de lecture seule     Communauté de lecture seule     Activer SNMPv3     Nom de sécurité en lecture écure/écriture     Type d'authentification     Mot de passe de chiffrement     Nom de sécurité en lecture seule     Type d'authentification     Mot de passe     Mot de passe de chiffrement     Mot de passe de chiffrement |              | Managemer<br>l'application (<br>aide les adm<br>régler facile<br>ètres | t Protocol = pr<br>qui facilite l'éch<br>inistrateurs de<br>ment les probl<br>Ne pas enreg | rotocole simple de ges<br>hange d'informations d<br>réseau à gérer les pé<br>èmes du réseau.<br>istrer les paramètres | stion de<br>le gestion<br>riphériques | Conseils utiles.<br>Activer SNMPv1,<br>SNMPv2c : sélectionnez<br>cette option et saisissez<br>les noms des<br>communautés de<br>Lecture/écriture et de<br>Lecture seule selon vos<br>paramètres NMS.<br>Activer SNMPv3: Cette<br>option active la sécurité<br>cryptographique, un plus<br>haut niveau de sécurité<br>vous permet définir le m<br>de passe d'authentificati<br>et le mot de passe de<br>chiffrement.<br>Nom de sécurité : Selo<br>vos paramètres NMS,<br>sélectionnez<br>Lecture seule et saisisse<br>le nom de la communau<br>Type d'authentification.<br>Mot de passe<br>d'authentification.<br>Mot de passe<br>d'authentification (au<br>moins 8 caractères).<br>Mot de passe de<br>chiffrement (au moins 8<br>caractères). | qui<br>oon<br>sté.<br>HA<br>se<br>un |
|                                                               | Enregistrer les paramètres Ne pas enregistrer les paramètres                                                                                                    |              |                                                                        |                                                                                            |                                                                                                    |                                       |                                                                                                    |                                      |

From: https://wiki.esia-sa.com/ - **Esia Wiki** 

Permanent link: https://wiki.esia-sa.com/snmp/snmp\_dlink\_camera

Last update: 2023/02/10 10:32

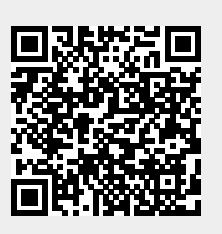